# City of Overland Park – ePlace Website RENEW Pet License & Payment

**Before Beginning** - Please have your required proof of Rabies Vaccination available to be uploaded prior to renewing. A picture of the pet tag is will not be accepted.

### ePlace Online Link: https://energov.opkansas.org/CSS/SelfService#/home

**IMPORTANT:** If you registered or renewed Jan. – Jun. 2018 on the Pets & More site, you will need to register your email address with the ePlace website and create a strong password.

- 1. Click Sign Up
- 2. Enter your email
- 3. A confirmation email will be sent to you from *EnerGov\_NoReply@opkansas.org*. Open email and click the **Confirm** link
- 4. Enter strong password (At least 8 characters, one upper and one lowercase, plus number).
- 5. Submit to finish creating an account
- 6. Log In

### <u>Log In</u>

- After you have an ePlace account, log in with your credentials by: (1) clicking the top right Guest icon or (2) the blue Log In button
  - a. (Password hint: At least 8 characters, one upper and one lowercase, plus number).
- If you do not have an account, see above box or the guide for Registering for a New Account.

### Renew Existing Pet License(s)

<u>Multiple Pets</u>: Each pet renewal is separate, but you may pay for multiple pets with one payment.

- 1. Login
- 2. Click on My Licenses square tile
- 3. Select Renew
- 4. Step 1: Type: View only
- 5. Click Next
- 6. Step 2: More Info
  - a. Select Gender from dropdown
    - i. Spayed or Neutered
    - ii. Not Spayed or Not Neutered

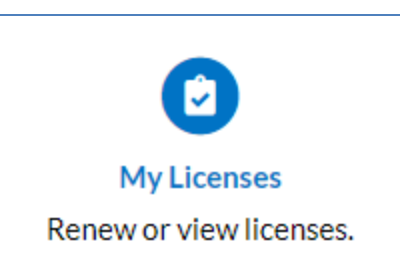

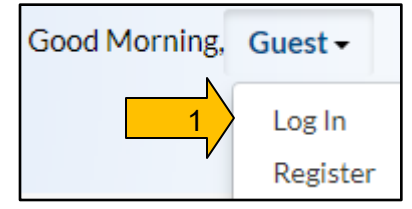

Log In

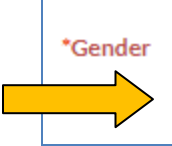

Spayed or Neutered Not Spayed or Neutered

- 7. Click Next
- 8. <u>Step 3: Attachments</u>: Upload proof of **rabies vaccination** by clicking on the + to search for files from your computer.
  - a. Not Accepted: Picture of dog tag
  - b. <u>Accepted</u>: Picture of rabies vaccination or a pdf of certificate
- 9. Select Next
- 10. Step 4: Summary (You are Not finished)
  - a. Review information on file to ensure everything is correct.
  - b. If correct, click Submit
  - c. You will see a message indicating your license application was submitted successfully and you will see your license details.

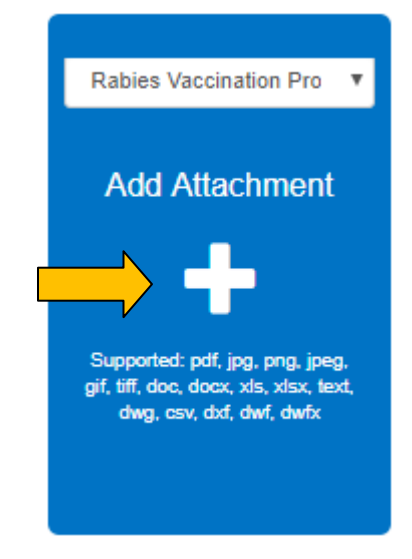

v

11. <u>Additional Pet</u>: Renew additional pet (follow above steps) or proceed to payment.

#### 12. **PAYMENT**: Payment is required at the time of renewal.

- 13. <u>One Pet</u>: If you have only one pet license to renew, proceed to the payment window by clicking the **Pay Now** button.
  - <u>More Than One Pet</u>: If you have more than one pet to renew, return to the Dashboard or use My Work > Licenses to renew additional pet(s). See Page 5 for an example of the Shopping Cart.
- 14. Click **Pay Now** button.

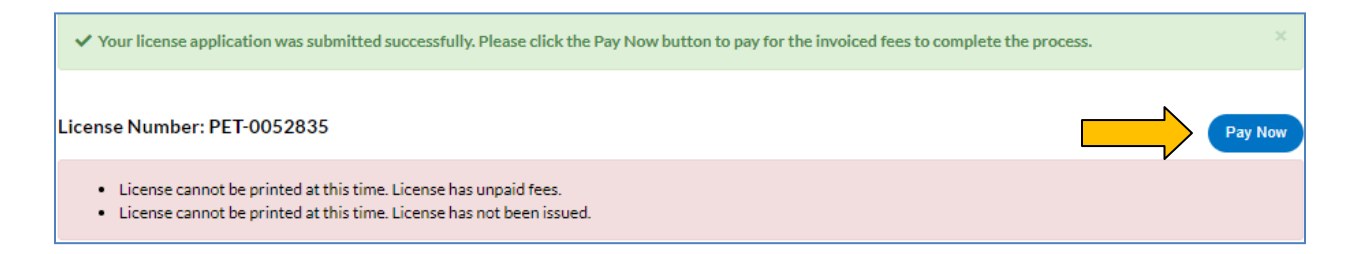

### **Shopping Cart**

The **Pay Now** button will open up your Shopping Cart with the correct amount in your cart.

| Shopping C | Cart                  |         |                                      |                                                 |                            |  |  |
|------------|-----------------------|---------|--------------------------------------|-------------------------------------------------|----------------------------|--|--|
|            |                       |         |                                      |                                                 | Total \$10.00              |  |  |
|            |                       |         |                                      |                                                 | Check Out                  |  |  |
| 1          | Invoice: INV-00021952 |         | Description: NONE                    |                                                 |                            |  |  |
| Du         | Due Date: 06/30/2018  |         | Billing company (Audan<br>Contact:   | Billing company (Audano, Christine)<br>Contact: |                            |  |  |
| Case I     | Number                | Project | Case Address                         | Amount Due                                      | Remove                     |  |  |
| PET-0      | 0052835               |         | 12843 WEDD ST Overland park KS 66213 | \$10.00                                         | Top   Main Menu            |  |  |
|            |                       |         |                                      |                                                 | Total \$10.00<br>Check Out |  |  |

Click **Check Out** to proceed to the secured payment processor "MyGovPay" to enter credit card information and then click **Pay Now - \$(amount)**.

| THIS SITE IS CURRENTLY IN DEMO MODE.                            |                  |                |                   |                 |                          |  |
|-----------------------------------------------------------------|------------------|----------------|-------------------|-----------------|--------------------------|--|
| Overland Park, KS<br>Order Number: 49<br>Thursday, May 31, 2018 |                  |                |                   |                 |                          |  |
| Invoice #                                                       | Item Description | 1              | Quantity          | Unit Price      | Total Price              |  |
| INV-00021952                                                    | NONE             |                | 1                 | \$10.00         | \$10.00                  |  |
|                                                                 |                  |                |                   | Item Total:     | \$10.00                  |  |
| Payment Details                                                 |                  |                |                   |                 | "all fields are required |  |
| Cardholder Name                                                 | ŧ                | Billing Street |                   |                 | Billing Zip Code         |  |
| Card Type                                                       |                  | Card Number    |                   | Expiration Date |                          |  |
| Select one                                                      | •                |                |                   | Month 🔻         | Year 🔻                   |  |
| CVV Code                                                        |                  |                |                   |                 |                          |  |
|                                                                 |                  |                | Pay Now - \$10.00 |                 |                          |  |

You will be taken to a payment successful window and a receipt will be sent to your email address on file.

Either close window or click **Continue to site** to receive the Thank You message.

|                                                                                                  | 5                |                                     |              |             |
|--------------------------------------------------------------------------------------------------|------------------|-------------------------------------|--------------|-------------|
|                                                                                                  | T                | HIS SITE IS CURRENTLY IN DEMO MODE. |              |             |
| Overland Park, KS<br>Order Number: 50<br>Thursday, May 31, 2018<br>Your payment was successfully | processed.       |                                     |              |             |
| Invoice#                                                                                         | Item Description | Quantity                            | Unit Price   | Total Price |
| INV-00021952                                                                                     | NONE             | 1                                   | \$10.00      | \$10.00     |
|                                                                                                  |                  |                                     | Item Total:  | \$10.00     |
|                                                                                                  |                  |                                     | Order Total: | \$10.00     |
|                                                                                                  |                  | Continue to site                    |              |             |

#### **Email Receipt**

| MyGovPay                                       |                  |          |            |              |  |
|------------------------------------------------|------------------|----------|------------|--------------|--|
| Overland Park                                  | , KS             |          |            |              |  |
| Payment Confirm                                | ation            |          |            |              |  |
| Paymer                                         | nt Date          |          | Thursday,  | May 31, 2018 |  |
| Order N                                        | umber            | 47       |            |              |  |
| Line Items                                     |                  |          |            |              |  |
| Invoice #                                      | Item Description | Quantity | Unit Price | Total Price  |  |
| INV-00021948                                   | NONE             | 1        | \$20.00    | \$20.00      |  |
| Iter                                           | n Total          |          |            | \$20.00      |  |
| Orde                                           | r Total          | \$20.00  |            |              |  |
| Orde<br>Thank you for you<br>Overland Park, KS | r payment,       |          |            | \$20.00      |  |

# **Renewal Processed in City Clerk's Office**

The City Clerk's Office will process your renewal in the order received (online and postal mail). Once processed, they will mail you your pet tag via the US Postal Service. You may log into your ePlace account to check the license status at any time.

## Questions

City Clerk's Office: 913-895-6150 ePlace Website Assistance: <u>eplacehelp@opkansas.org</u>

# **Multiple License Payment**

If you have multiple pet licenses, fees will be automatically added to your shopping cart. Proceed to the payment window by selecting **Check Out**.

| Shop | ping Cart            |            |                                                 |                 |            |                            |
|------|----------------------|------------|-------------------------------------------------|-----------------|------------|----------------------------|
|      |                      |            |                                                 |                 |            | Total \$30.00<br>Check Out |
|      | Invoice: INV         | /-00021951 | Description:                                    | NONE            |            |                            |
|      | Due Date: 06/30/2018 |            | Billing company (Audano, Christine)<br>Contact: |                 |            | \$20.00                    |
|      | Case Number          | Project    | Case Address                                    | Amount Due      |            | Remove                     |
|      | PET-0022861          |            | 13105 WALMER ST 66209                           | \$20.00         |            | Top   Main Menu            |
|      | Invoice: INV         | /-00021952 | Description:                                    | NONE            |            |                            |
|      | Due Date: 06/30/2018 |            | Billing company (Audano, Christine)<br>Contact: |                 | \$10.00    |                            |
|      | Case Number          | Project    | Case Address                                    | 4               | Amount Due | Remove                     |
|      | PET-0052835          |            | 12843 WEDD ST Overland p                        | ark KS 66213 \$ | \$10.00    | Top   Main Menu            |
|      |                      |            |                                                 |                 |            | Total \$30.00<br>Check Out |